# 1. 기본 설정

#### 1.1 사용자 인증

프로그램 사용 전 사용자는 등록을 하며, 이후 프로그램은 매 실행마다 자동으로 인증을 하게 된다. 인증 데이터 최초 입력, 변경, 인증 실패 시 아래의 버튼을 클릭하여 인증 절차를 진행할 수 있다.

| > User License Registration                                                                          |   |
|----------------------------------------------------------------------------------------------------|---|
| ✓ Auto-restart at boot                                                                               |   |
| Server Debug Mode<br>Automatic turn off after 24 hours                                               |   |
| User License Registration                                                                            | × |
| * Name : <mark>홍길동</mark>                                                                            |   |
| * Company : 회사이름                                                                                     |   |
| Mobile : 010-1234-1234                                                                               |   |
| * E-Mail : yourmail@google.com                                                                       |   |
| * Purpose of use : Education                                                                         |   |
|                                                                                                    |   |
| > Registration                                                                                       |   |
| Registration : success Authentication : success                                                      |   |
| User support and bugs, contact : wjkim@linemac.co.kr<br>Copyright 2022 LINEMAC. All rights reserved. |   |

[그림 1, 사용자 인증 화면 ]

인증 정보를 입력하고 "Registration" 버튼을 클릭한다.

프로그램은 유료가 아니지만, 라인맥 내부 판단에 의해 이용이 제한될 수 있다. 사용 목적이 Commercial 일 경우 라인맥에 반드시 통보를 해야 한다.

Upgrade 서버에 신규 버전이 존재하면 실행을 할 수 없으므로 Update 를 해야 한다.

기술 지원 : wjkim@linemac.co.kr

### 2.2 자동 실행 옵션

컴퓨터가 부팅이 되면 자동으로 서버 프로그램을 실행하는 기능이다. 사용자는 Administrator 권한으로 서버 프로그램을 실행해야 한다.

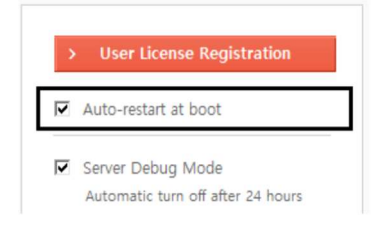

"Auto-restart at boot" 체크 버튼을 ON 한다.

### 2.2 Debug 모드 설정

통신하는 모든 디바이스에 대한 데이터 정보를 보여준다. 서버의 안정화를 위하여 24시간 동안만 제한 적으로 유지되며, 24시간 이후는 자동으로 기능이 종료된다.

| > | User License Registration |
|---|---------------------------|
| ~ | Auto-restart at boot      |
| ~ | Server Debug Mode         |

24 시간 동안 받은 데이터는 DB 에 저장됨으로 "Get Log" 버튼을 통하여 확인이 가능 하며, "Database all log clear" 버튼을 통하여 삭제 가능하다

## 2.3 Server 실행

인증이 완료 후, 아래의 "Start" 버튼을 클릭한다.

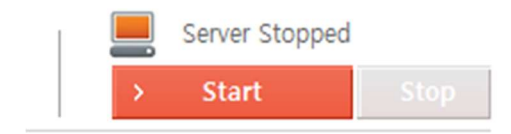

아래와 같은 화면이 출력 되면 반드시 액세스 허용 버튼을 클릭해야 한다. 최초 이 화면이 출력되지 않을 경우 프로그램의 설치 위치를 변경하거나

| 🔗 Windows 보안 경      | ; <b>고</b>             |                                           |                     | ×    |
|---------------------|------------------------|-------------------------------------------|---------------------|------|
| Window              | ws Defende             | r 방화벽에서 이 앱의 일                            | 부 기능을 차단했습          | 허니다. |
| 모든 공용 네트워크<br>했습니다. | 및 개인 네트워               | 크에서 Windows Defender 방화벽                  | 이 LoRaNet의 일부 기능    | 을 차단 |
| <u>.</u>            | 이름(N):                 | LoRaNet                                   |                     |      |
|                     | 게시자( <u>P</u> ):       | LINEMAC                                   |                     |      |
|                     | 경로( <u>H</u> ):        | C:\users\wjkim3\desktop\t                 | oin₩loranet.exe     |      |
| 다음 네트워크에서           | LoRaNet의 통신            | 허용:                                       |                     |      |
| 🕑 홈 네트워크,           | 회사 네트워크 ·              | 등의 개인 네트워크( <u>R</u> )                    |                     |      |
| ✓ 공항, 커피숍<br>보안 기술이 | 등의 공용 네트:<br>적용되지 않은 경 | 워크(U)(공용 네트워크는 보안 수립<br>영우가 많으므로 권장되지 않음) | 돈이 낮거나              |      |
| 방화벽을 통한 앱 액         | 세스 허용의 위               | <u>험성</u>                                 |                     |      |
|                     |                        |                                           | 💡액세스 허용( <u>A</u> ) | 취소   |

# 방화벽 설정에서 액세스 허용 옵션을 추가해줘야 한다.

#### 앱이 Windows Defender 방화벽을 통해 통신하도록 허용 허용되는 앱 및 포트를 추가 변경 또는 제거하려면 (설정 변경)을 클릭하십시오

|                            | ▲ 50 COU |
|----------------------------|----------|
| 용되는 앱 및 기능( <u>A</u> ):    |          |
| 이름                         | 개인 공용    |
| ☑jflashlite                |          |
| ■LGHUB Agent               |          |
| ☑Logitech Gaming Framework |          |
|                            |          |
| ■LoRaNet                   |          |
| ✓ loranet.exe              |          |
| □loranet.exe               |          |
| ☑ LServer                  |          |

# 2. Application 작업

### 2.1 Application 등록

신규 등록을 위해 아래와 같이 "LoRa 1.02" 탭을 선택하고 "Add" 버튼을 클릭한다.

| Serve     | r 🔤   | > LoRa 1.02 > LoRa         | 1.1                     |             |
|-----------|-------|----------------------------|-------------------------|-------------|
| > Applica | ntion | Add Edit Delete            | > Device 11 Add         | Edit Delete |
| Act       | Class | APP-EUI                    | DEV-EUI                 | Join        |
| OTAA      | А     | 00 00 00 00 00 00 00 00 00 | 00 00 00 00 00 00 00 00 | OK          |
| OTAA      | A     | 01 02 00 00 00 00 00 00    | 00 00 00 00 00 00 00 03 | OK          |
| ABP       | С     | 11 00 00 00 00 00 00 00 00 | 00 00 00 00 00 00 00 04 | OK          |
| OTAA      | С     | 22 00 00 00 00 00 00 00    | 00 00 00 00 00 00 00 06 | OK          |
|           |       |                            | 00 00 00 00 00 00 00 07 | OK          |

Join 이 아니고, 데이터 전송에 사용되는 Channel 이 3 개이면 채널 마스크는 0007, 8 개이면 00FF 이다.

국내 Class C 를 사용하는 경우, RX2 Channel 과 RX2 Datarate 는 기본(자동) 입력 값을 사용하며, 이외는 Device 에 맞도록 설정한다.

Class A 는 RX2 관련 정보를 지원하지 않는다.

| New Application         |                       | 2           |
|-------------------------|-----------------------|-------------|
| Activation :            | OTAA                  |             |
| Class :                 | A                     | ~           |
| ADR :                   | ON                    | ~           |
| Channel Mask :          | OOFF                  |             |
| Application EUI :       |                       | _           |
| Rx 2 Channel :          | 921900000             |             |
| Rx 2 Datarate :         | SF12                  | 4           |
|                         | BW125                 | Y.          |
| App Servrer Url :       | http://example.yourse | erver.co.kr |
| App Servrer Parameter : | /example/appeui/dev   | /eui/up     |
| Memo :                  |                       |             |
|                         | > Save                |             |
|                         |                       |             |

"App Server URL" 은 기본적인 Application 서버 주소를 의미한다.

"App Server Parameter"는 URL Parameter 를 의미하며, 내용중 키워드가 있다면 실제 값으로 자동 변환되어, 호출된다.

| 키워드    | 변환 데이터          |
|--------|-----------------|
| appeui | Application EUI |
| deveui | Device EUI      |
|        |                 |

[테이블1, 키워드]

Ex 키워드입력) <u>http://test.yourserver.co.kr/example/appeui/deveui/up</u> 자동 변환된 URL 정보 :

http://test.yourserver.co.kr/example/A101020304050607/EC01020304050607/up

### 2.2 Application 서버 Report

호출 형태는 Post, 서버에 요청되는 Http Header 는 다음과 같다.

Accept: \*/\* Accept-Encoding: gzip, deflate, br User-Agent: Mozilla/4.0 (compatible; MSIE 5.0;\* Windows NT) Content-type: application/json; charset=UTF-8

서버에 요청되는 Body Data 는 JSON 형태의 UTF-8 Format 을 갖는다.

```
{
    "freq": 929100000,
    "modu" : "LORA",
    "datr" : "SF12BW125",
    "lsnr" : "5",
    "rssi" : "-70",
    "fcnt" : 561,
    "port:" 5,
    "data" : "A47CC38",
    "appeui" : "A101020304050607",
    "deveui" : "EC01020304050607",
    "gweui": "AC1F09FFFE00ABDA",
    "time" : "2022-07-01T12:24:34.438789"
}
```

Application 서버는 위의 정보를 바탕으로 구현이 되어야 하며, Body 데이터를 분석하여, 해당 파라미터 정보를 습득해야 한다.

# 2.3 Application 서버 응답

{

"Application 서버 Report"응답은 Json UTF-8 Format 형태를 가져야 한다. Application 과 Mac 데이터는 Hex String Format 을 가져야 한다.

```
"result": 0,
"appdata" : "010AB304",
"macdata" : "01",
```

Application 서버에서 보내는 실시간 정보는 받을 수 없으며 (지원안됨),

반드시 Network Server 에서 보내는 Report 의 응답으로만 데이터를 받을 수 있다.

result : Error Code

| 0 : SUCCESS        | 1 : MISSING_PARAMETER | 2 : DUPLICATE_EMIL, |
|--------------------|-----------------------|---------------------|
| 3 : DB_UPDATE_FAIL | 4 : LICENSE_EXPIRE    | 5 : INVALID_TOKEN   |
| 6 : LAST_VERSION   | 7 : NOT_CONNECTED     | 8 : FAIL,           |

※ 참고로, 실시간 데이터를 보내고 싶을 경우에는 아래와 같이 "**Downlink 추가**" 기능을 이용한다.

# 3. Device 작업

### 3.1 Device 등록

아래와 같이 디바이스가 소속될 Application 을 선택하고, Add 버튼을 클릭 한다.

|      | ation | Add Edit                              | Delete   | > | Device 10      | Add Ed      | dit Delet |
|------|-------|---------------------------------------|----------|---|----------------|-------------|-----------|
| Act  | Class | APP-EUI                               |          |   | DEV-EU         | JI          | Join      |
| OTAA | А     | 00 00 00 00 00 00                     | 00 00 00 |   | 00 00 00 00 00 | 00 00 00 00 | OK        |
| OTAA | Á     | 01 02 00 00 00 00                     | 0 00 00  |   | 00 00 00 00 00 | 0 00 00 03  | OK        |
|      |       | Address (Dec) :<br>Network ID (Dec) : | 136      |   |                |             |           |
|      |       | Address (Dec) :                       | 136      |   |                |             |           |
|      |       | Network ID (Dec) :                    | 136      |   |                |             |           |
|      |       | App Key (Hex 16 Byte) :               |          |   |                |             |           |
|      |       | DOD NEON (HOY ID H)(TO)               |          |   |                |             |           |
|      |       | App Skey (Hex To byte) .              |          |   |                |             |           |

OTAA Device 의 Address 는 DB 상에 존재하는 최대값+1 로 자동 입력된다. ABP Device 의 경우 사용자가 직접 Address 값을 입력해야 하며, 프로그램은 Save 이전에 중복 값을 최종 확인한다.

입력을 완료하고 Save 버튼을 클릭한다

### 3.2 Downlink 추가

서버에서 Device 로 App Data 또는 Mac Data 전송을 위한 기능이다. Rx1 Channel 은 Class A, Class C 모두 가능 하지만, Rx2 Channel 은 Class C 만 지원된다.

| POIL | CFIM | CH   | MAC | APP                  | Time           |
|------|------|------|-----|----------------------|----------------|
| 1    | UCF  | RX 1 |     | 01 01 01 01 01 01 01 | 02.10 10.58.28 |
| 1    | UCF  | RX 1 |     | 11                   | 02.10 10.59.28 |
| 1    | UCF  | RX 1 |     | 11 22                | 02.10 11.00.16 |

RX1을 선택하면 Device Tx에 대한 응답으로 1초 뒤에 입력된 데이터를 전달한다.

RX2 를 선택하면 실시간 전송되며, Device 는 Class C 로 세팅 되어 있어야 한다.

단 Device 는 Join 이외에 한번 이상의 TX 를 했어야 하며,

RX2 Channel 을 항상 Open 상태를 유지해야 한다.

| Port                     | 2                 |  |
|--------------------------|-------------------|--|
| , ore.                   | L                 |  |
| Confirmed Type :         | Unconfimed $\sim$ |  |
| Channel :                | RX 2              |  |
| Application Data (Hex) : |                   |  |
| Mac Data (Hex) :         |                   |  |

전송이 완료되면, 완료된 시간이 등록된다.

"Reload" 버튼으로 테이블 정보를 update 하면서 확인해야 한다.